現在地から自宅までのルートを探索する

## 自宅が登録してある場合は、現在地から自宅までの帰り道を探索することができます。

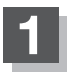

現在地が測位できていることを確かめる。

[9] 「現在地を表示する」 B-15

- お願い
- い 現在地(自車)マークの位置/方向がまちがって いる場合は、修正してください。 で「現在地(自車)マークの位置を設定するJF-15

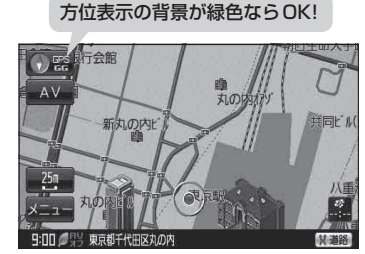

(例)現在地表示画面

## 2 メニュー → 自宅へ戻る をタッチする。

:参考ルートの探索を始めます。探索完了後全ルート表示画面になります。 案内スタートをタッチすると、ルート案内を開始します。

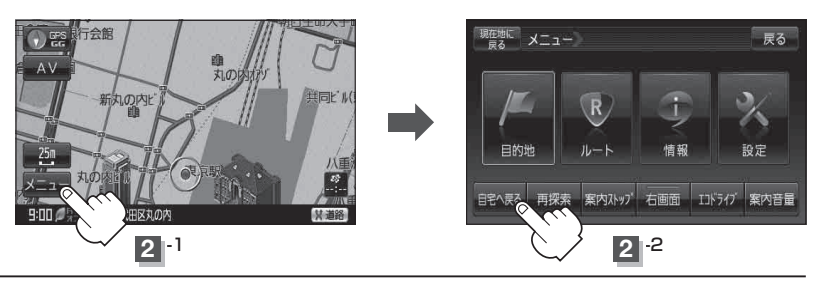

お願い 交通規制の変更などにより、実際には探索したルートが通れない場合があります。 この場合は、実際の交通規制に従って走行してください。

- ●自宅までのルート探索をするには、あらかじめ、自宅を登録しておく必要があります。
  上記手順 2 で自宅が登録されていない場合、自宅を登録するかどうかメッセージが表示され、
   を選択すると自宅登録方法画面が表示されるので、自宅を登録してください。
   「自宅を登録する」B-29
  - ●新たにルート探索すると、前回探索した参考ルートは消えます。
  - ●参考ルートは必ずしも、最短ルートが選ばれるわけではありません。
  - メニューをタッチしたときに表示されるクイックメニューの詳しい内容につきましては「クイック機能について」B-24をご覧ください。